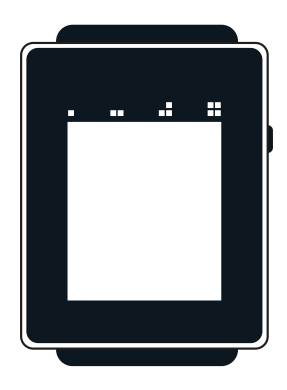

# **User Manual**

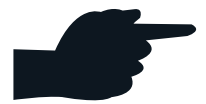

# **Getting Started**

For best user experience, download the HOT Watch app from the iTunes (iPhone) or Google Play (Android phone) or Windows store (Windows phone). Install the app on your phone before you turn the watch On.

## **Turning On and Off**

To turn on the HOT Watch, press and release the power key. If it does not turn On, the battery may be drained. Connect the watch to the charger and the watch should work. The watch comes with a magnetic USB charger that pairs to the audio module of the watch.

To turn Off the HOT Watch, when the display is active, press and hold down the power key for 5 seconds votre téléphone.

#### Power Key

| Action                       | Function                                                                     |
|------------------------------|------------------------------------------------------------------------------|
| Press and hold for 6 seconds | Turn Off                                                                     |
| Press once when off          | Turn On                                                                      |
| Press once                   | Backlight on                                                                 |
| Press twice                  | Touch Calibration. Required when there is<br>an undesirable touch experience |

When the watch is Powered On, the Bluetooth discoverable mode is activated. From your Watch Bluetooth menu, tap on new icon. To go to Watch Bluetooth menu, make a "U" gesture on the Home Screen. Tap on Bluetooth icon. Watch displays the Bluetooth name as HOT Watch-XXXXXX (6 digit Bluetooth ID of the watch). Select HOT Watch-XXXXX on the phone to pair the watch to the phone. Once the watch is paired, it will connect via phone audio (HFP). The next time the watch is On, it will automatically connect to your paired phone. If the watch Bluetooth is not in discoverable mode, you can make it discoverable with below steps. Go to Unlock menu with icon 4 touch or U touch gesture Select Bluetooth icon Select New. The watch will make Bluetooth discoverable and will display Bluetooth id of the watch

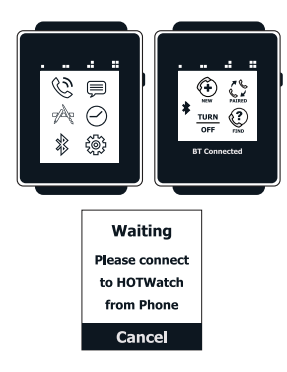

Run the HOT Watch app in the Android or iPhone or Windows phone. The app opens the data connection (SPP).

## Hands-On Call Usage

The Hands-on Call feature is a unique feature which provides a private call experience. It is achieved by using a directional speaker located at the bottom of the wrist. The speaker projects the sound from the watch strap when the user's palm is held to his/her ear. The palm redirects the sound to the ear. Follow the steps below to get the best experience.

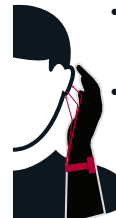

- Wear the watch on your wrist, close to your palm. So that the speaker is closer to palm.
- Cusp the palm over the ear. Make sure that your palm is not touching the ear: otherwise the sound will be blocked.

- Adjust the volume (scale of 1-15) if required. The default volume level for Hands-On is 5 and Hands Free is 13 for the call, default can be changed from the HOT Watch app in the phone. Adjust the volume to the minimum required, for audibility and for a better private call experience.
- Volume can be further adjusted during call with + - buttons on the screen. The watch automatically adjusts volume in noisy environments using auto gain.

#### **Energy Optimization**

The HOT Watch is designed for maximum energy efficiency. The watch defaults to the energy saver mode. The Energy Saver or Normal mode can be selected in the Settings screens. Below are the differences between the Energy Saver and Normal mode.

| Function                                               | Energy Saver Mode | Normal Mode |
|--------------------------------------------------------|-------------------|-------------|
| Frequency of information updated<br>from the phone app | 5 minutes         | 1 minute    |
| Backlight during notification                          | Short             | Long        |
| Tactile vibration when icons are tapped                | Off               | On          |
| Bluetooth turns Off when watch is<br>not being worn    | After 30 minutes  | Always On   |

#### Gestures

The HOT Watch detects hand gestures using a 6-axis accelerometer and gyroscope. The gyroscope is switched Off by default to save battery power. It is switched On during a call or whenever required. The gestures are categorized into call and non-call gestures. The call gestures are activated during a phone call (ringing, dial-out, call in progress, etc).

| Action      | Gesture           | Gesture Detail                                                                           |
|-------------|-------------------|------------------------------------------------------------------------------------------|
| Answer call | Raise hand to ear | During an incoming call, place your<br>hand cusped over your ear.                        |
| Reject call | Bye-Bye           | During an incoming call, wave the hand left to right 3 times, similar to waving bye-bye. |
| Mute call   | Twist             | During an incoming call,<br>Twist your wrist 3 times.                                    |
| End call    | Bye-Bye or Twist  | To end the call, twist your wrist thrice or do<br>bye-bye gesture.                       |

Non-call gestures (off by default) are used to get Recents, Favourites and Voice response. Non-call gestures are initiated by twisting the wrist two times. The non-call gestures are described below.

| Feature        | Action                           | Gesture Detail                                                                                                    |
|----------------|----------------------------------|----------------------------------------------------------------------------------------------------|
| LED Backlight  | Horizontal watch reading         | Move hand to the horizontal watch reading position, tilting towards you for one second.                                                                                                  |
| Voice Response | Watch reading +<br>tap two times | Move the hand to the horizontal watch reading<br>position, tilting towards you for one second.<br>After the backlight is On, rotate your hand so<br>that the audio module is facing you. |
| Favorites      | Raise hand to ear                | Move the hand to the horizontal watch reading<br>position, tilting towards you for one second.<br>After the backlight is On, move your hand to ear                                       |

#### Miscellaneous

- To make a call, dial the number on the dial screen and tap on the dialed number to activate call.
- The text typing screen for SMS text reply or Facebook comment reply uses a T9 style keyboard. Type the desired

text using the keyboard touch the text to send out. (Only Android and Windows users can respond to texts using keypad, iOS users can use Siri to respond to texts)

 The charger has a magnetic connector and is attracted to steel surfaces.
When the charger cable is connected to a power source, make sure that the magnetic side is not close to any metal surfaces. While teeth are provided to prevent a short circuit on the connector, the angular contact of the connector can still create a short circuit.

 At Midnight 12, HOTWatch connections are cleaned up.

## **Phone Switching**

When making or receiving a call from the watch, the call stays on the watch. It can be transferred to the phone by tapping on the headset button on the phone. When making a call from the phone, the default behavior of the phone is to push the call to a Bluetooth device (HOT Watch in this case), but the watch pushes the call back to phone (as user is not using watch to dial-out). This will make sure that the call will stay on the phone when the call is made from or received from the phone. However, some Android phones do not work well with this call pushback. They tend to push the call back to watch. This can cause automatic call switch to watch during a normal phone call. To overcome this problem, a special setting "EnbleBtOff" is provided on the watch's Settings screen to switch off the Bluetooth (only call audio - HFP) when a call is made from the phone. The HFP is enabled again when the call is made from the watch or when a new call comes in. Make this setting On to prevent call switching. When this option is enabled, the HFP Bluetooth icon is changed from signal level to BT icon when HFP is kept in disconnected state.

#### **Bluetooth Icons**

The HOT Smart Watch uses a dual mode Bluetooth device with Bluetooth Classic (2.1) and Bluetooth Low Energy (BLE, 4.0) in one device. The Classic Bluetooth is used for call audio, data connection, and phonebook access and music control. BLE is used for data connection on the supported iOS phones (available only with iPhone 4S, iOS 7 and above). The table below lists the Bluetooth profiles supported by the watch.

| Icons      | Bluetooth Profile                             | Function                                     |
|------------|-----------------------------------------------|----------------------------------------------|
| *))        | Hands Free Profile (HFP)                      | Call audio                                   |
| <b>*</b> × | Phone Book Access Profile<br>(PBAP)           | Contacts and recent numbers from phone       |
| *          | Audio Video Remote<br>Control Profile (AVRCP) | Music control                                |
| 0000       | Serial Profile (SPP)                          | Data connection with Android and Windows app |
|            | IAP                                           | Data connection with iPhone                  |
| IIII BLE   | Message Access Profile<br>(MAP)               | SMS messaging in iPhone 4 and above          |
|            | Bluetooth Low Energy<br>(BLE) (GATT)          | Global notifications in iPhone               |

When HFP is connected, Signal level is displayed and when HFP is disconnected BT icon is displayed. The Signal level and the battery level is updated every 5 minutes. If any profile is disconnected, touching this icon will try to re-connect to that profile. If the re-connection fails, the second touch will reset the Bluetooth.

"BattLow" is displayed, when battery level is at a critical stage. Bluetooth is turned Off at this level.

#### **Bluetooth Connection Issues**

When Bluetooth connection is lost, watch tries to reconnect automatically. In case it is not successful, user can manually reconnect by tapping the Bluetooth icon in main watchface screen or tapping Reconnect in Bluetooth menu. If connection fails first time, tap on the icon again after the status message on this screen. Watch will reset and connect Bluetooth in clean state.

Bluetooth (especially SPP or BLE) can sometimes be in bad state. In this condition, it won't reconnect or app fails to start or notifications stops coming. The safest recovery at this time is to switch off Bluetooth and switch it back on in Bluetooth menu in the watch. In this condition it may help in switching Bluetooth off and on in the phone also.

#### Notifications

HOTWatch supports SMS, Email, Facebook, Twitter and other notifications.

In Android phone, the HOTWatch Application forwards phone notifications to watch. By default, Email, Facebook, Twitter, WhatsApp and WeChat apps are enabled. The user can go to Settings and enable other apps for global notifications. The notification character size limit is 380 for Android. The user can respond to SMS notifications from the watch.

In iPhone, the HOTWatch receives notifications via Bluetooth Low Energy (BLE) with GATT-ANCS profile. Once the BLE is connected, these notifications are sent from the iOS to the watch automatically (even when HOTWatch app is not running). To connect BLE, bring the HOTWatch app to foreground. BLE gels connected to the watch. Once BLE connects, you will get BLE pair request. It is very important to accept this pair request for stable BLE connection.

BLE is supported in iPhone 4S or above with iOS 7 or above.

The notification size limit is 90 characters for iPhone due to BLE limitation.

Please refer to advanced manual on iPhone Bluetooth connection from www.hotsmartwatch.com/download for any BLE connection issues.

## **Time and Information Screens**

The user screens are divided into 4 main screens (Time, Notifications, information Apps and custom

Apps) and Advanced Function Screens.

The Time and Information screens are divided into 4x6 sections as shown below. The 4 icons represent 4 columns that have analog and digital watch faces, notification screens, information and custom apps. Within each column, there can be up to 6 screens with different watch faces or custom apps.

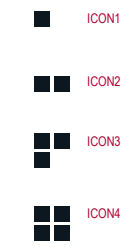

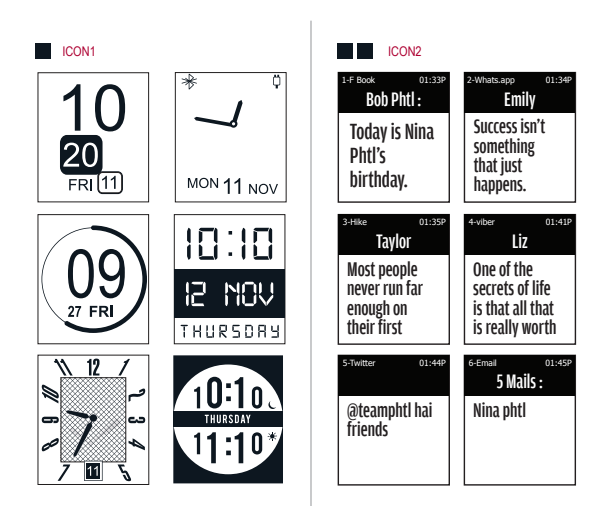

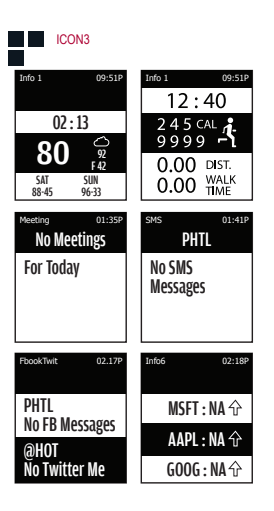

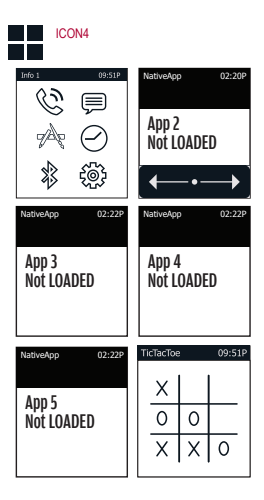

The icons in Sections 1 are pre-loaded with watch faces that are optimized to be energy efficient. Six Watch faces are available in Section 1. The watch faces have a Time and Date display. The seconds' hand (or seconds in digital display) is Off by default. Touching the screen for more than two seconds will switch the second needle On for 90 seconds (supported nou) on 1, 2 and 5th watchface). The watch faces can be replaced with custom watch faces from third party vendors.

 Digital1: Digital display using various font sizes and 12/24 hour format with phone signal level and watch battery level indication. Tapping on 12 toggles between the two formats. This watch face displays seconds for long touch. This screen also displays:

- Phone book download status
- Indicates Bluetooth Off, when watch is in idle state.
- Analog1: Simple analog clock with phone signal

level and watch battery level indication. This has second hand needle. This screen also displays:

- Phone book download status
- Indicates Bluetooth Off, when watch is in idle state.

• Digital2: Hours in digital format and Minutes in analog format.

• Digital3 : Seven segment style fonts with digital display.

• Analog2: Clock with textured background. This has seconds needle.

 Digital4: Dual city clock. Sun and moon are displayed based on the time of day (6AM-6PM) or night (6PM to 6AM). The second city is customizable from the HOTWatch application.

#### The Icon section

**Icon 2** displays the latest six notifications in order of receive from the connected smart phone. Long touch (for about 2 seconds) on any of the notification will take the user to the advanced screen of that particular application.

Icon 3 has selectable apps from the information screens. The 6 screens in this section can have 1, 2 or 3 windows. Each window can have an information app configured from a list of selectable apps. The configuration is done in the connected smart phone by selecting the information app into a particular screen window.

The information screens are static screens that are refreshed every minute (every 5 minutes in energy saving mode) with data from the paired phone. In Windows phone, it is refreshed once in every 30 minutes.

List of apps that can be added in Section 2 are

- Stock 1
- Stock 2
- Stock 3
- Stock 4
- Weather

- Second city time
- · Fitness app pedometer
- calendar
- Facebook
- Twitter
- Email
- SMS
- News
- · Cortana (only for Windows)

When the SMS, Facebook, Twitter, Email, fitness or calendar screen is touched for more than 2 seconds, the advanced screen for that particular application will be opened.

Icon 4 has the Main Menu and can house custom apps developed by third parties using our SDK. The watch is pre-loaded with the Tic-Tac-Toe game app.

Long touch on some information screens has additional functionality listed below

## Advanced Function Screens

The advanced function screens provide access to call, multi-messaging and other useful applications. These screens can be accessed using the shortcuts. Writing U on screen unlocks the screen and takes the user to Main menu. Other shortcuts opens different screens and apps. Below is a list of touch shortcuts.

| Screen                             | Functionality                                                                                                    |
|------------------------------------|----------------------------------------------------------------------------------------------------|
| Watchface 1, 2 and 4               | Switch on the seconds display for 90 seconds                                                                                  |
| Watchface with custom watchface    | Toggle between regular watchface and custom<br>watchface. Watchface 1,2,4 will have 3 way<br>toggle including seconds display |
| Notification Screens in icon2      | Go to actual notification                                                                                                    |
| Weather Screen in icon3            | Toggle between Centigrade (C) and Fahrenheit (F)                                                                              |
| Pedometer in icon3                 | Advanced pedometer screen                                                                                                    |
| Other information screens in Icon3 | Go to the actual information screen                                                                                           |

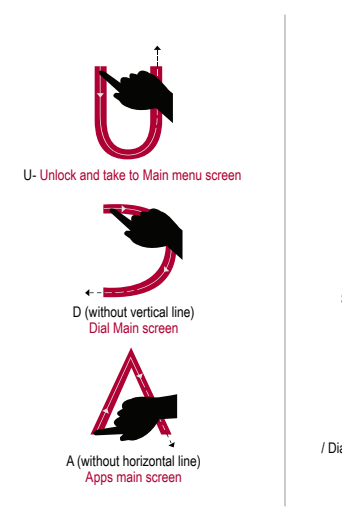

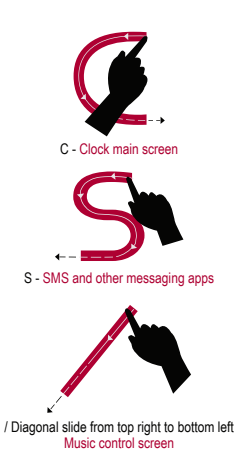

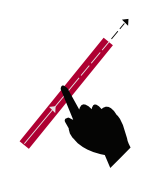

/ Diagonal from bottom left to top right Voice response

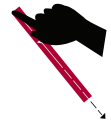

\ Diagonal from top left to bottom right Go to main watch faces screen If already in watch face screen, activates the LCD color

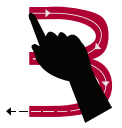

B (without vertical line) Bluetooth main screen

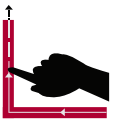

Reverse L or Reverse Diagonal L: Backlight (bottom right to top left) \: Flashlight on (Curve model only)

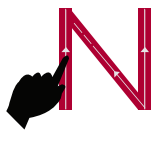

N - Note taker (For Future)

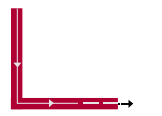

L - Locks the watch face and it will not move by touching it accidentally. The touch functionality is disabled in this condition. Unlock watchface with long power button press or double click on the power button. The screen displays Lock icon at the bottom right corner on all main screens The chart below illustrates the advanced function screen flow. The advanced screens starts with the main unlock screen and branches into the phone menu, SMS & Messaging, Apps, Clock and Time, Bluetooth and Settings screens.

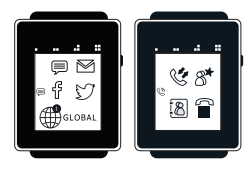

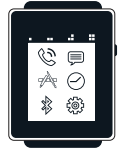

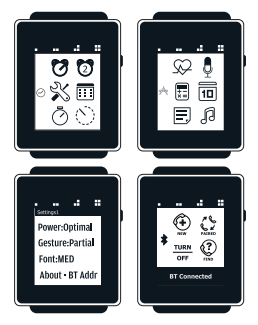

To navigate between the screens, you must tap the icons. Tapping any icon on the unlock screen takes you to second level icons. The second level screen also includes a sub-icon displaying which group the screen belongs to. Touching this sub-icon takes you back to main unlock screen.

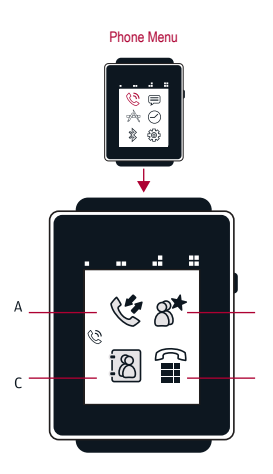

#### Phone Menu:

The Phone Menu has Recents, Favorites, Phone Contacts and Dial pad. For Recents and Contacts to be functional, the phone book access profile (PBAP) has to be connected to a phone via Bluetooth. Grant Permission to access Phone book while pairing the watch. If not, the Recents and Contacts feature will not be available. Any issue with PBAP can be resolved by un-pairing and re-paring the watch and phone. Recents, Favorites and Contacts list cab be scrolled by sliding the finger up or down on the Screen. Tapping a name and the number in the Contacts list dials out a call.

Recents: The list of recently dialed numbers is displayed. There may be a lag in the display of the recent list depending on the transfer speed from the phone to the watch.

Favorites: Displays the list of favorite phone numbers from the paired phone. In an Android paired phone, the Favorite name-numbers are downloaded automatically by the HOTWatch application on the phone. On the iPhone or Windows app, the favorite phone contacts have to be selected in the HOTWatch application.

Contacts: Contacts are downloaded from the paired phone at the first pairing of the phone to the watch (maximum of 768 contacts). The contacts are displayed in the alphabetical order on the screen. Tapping any letter on the list displays the contacts starting with the selected letter. Further search can be done by sliding the finger up or down. Once the name is found and selected, the phone number can be dialed out.

**Dial pad:** After dialing the number, touch the numbers dialed to start the call. (Like in the picture below touch "2145042263").

## 13.2 SMS & Messaging Menu

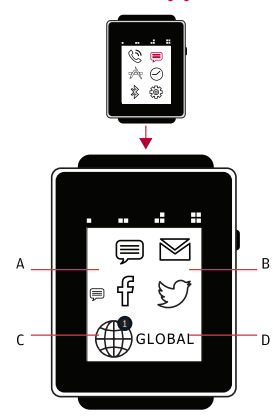

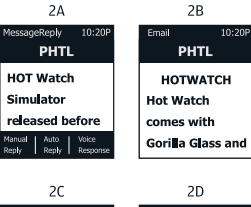

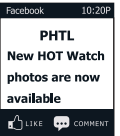

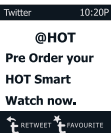

#### 13.2 SMS & Messaging Menu

The SMS and messaging menu includes SMS, Email, Facebook, Twitter and Global notifications (Other apps like WhatsApp, Skype, etc). A short SMS reply can also be sent from the watch. HOTWatch displays the last message received in the phone. Longer text can be reab by scrolling the screen vertically.

SMS: Shows last SMS message from the phone. The user can reply to the SMS from the watch paired to an Android or Windows phone using the T9 style keypad or send a pre-stored message to the sender (Auto Reply). Voice Response can also be used to send a reply to message.

iPhone does not support this feature.

Email: Shows last Email message from the phone. The subject, sender and message text are displayed. Facebook: Displays last notification from Facebook.

Twitter: Shows last tweet from Twitter.

Global: All other notifications (such as Whatsapp, WeChat, etc) are grouped under Global notifications.

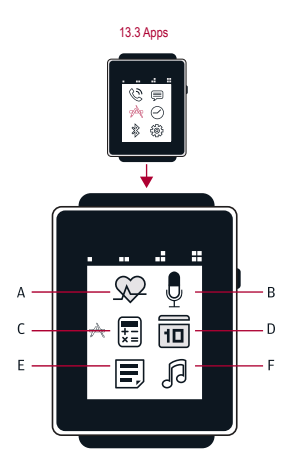

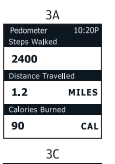

| 3B               |
|------------------|
| VoiceResp 10:20P |
| VR is ON         |
| Speak into MIC   |
| Ĵ                |
| CANCLE           |
| 3D               |

| Calculator 10:20P |   |   |   |
|-------------------|---|---|---|
| CLEAR +           |   |   |   |
| 7                 | 8 | 9 | ÷ |
| 4                 | 5 | 6 | * |
| 1                 | 2 | 3 | - |
|                   | 0 | = | + |
| 3E                |   |   |   |

Note

Note Taker

| CANCLE                           |  |  |
|----------------------------------|--|--|
| 3D                               |  |  |
| Calendar 10:20P                  |  |  |
| 6:00PM HOTWatch<br>success party |  |  |
| 11:55PM Make Bday<br>Ca          |  |  |
| 8:00AM Check New<br>HOTWatch     |  |  |
| 9:30PM Call PHTL                 |  |  |
|                                  |  |  |

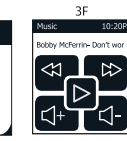

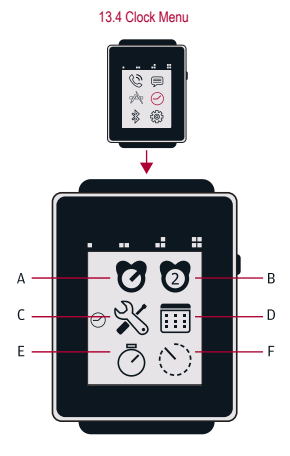

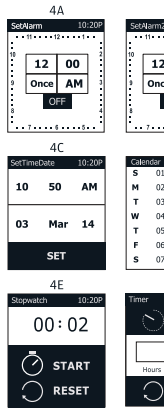

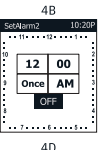

|      |      | _  |       |
|------|------|----|-------|
| əler | ıdar | 1  | 0:20P |
|      | 01   | 08 | 15    |
|      | 02   | 09 | 16    |
|      | 03   | 10 | 17    |
| 1    | 04   | 11 | 18    |
|      | 05   | 12 | 19    |
|      | 06   | 13 | 20    |
|      | 07   | 14 | 21    |
| -    |      |    |       |

4F

START

Ninutes

RESET

10:20

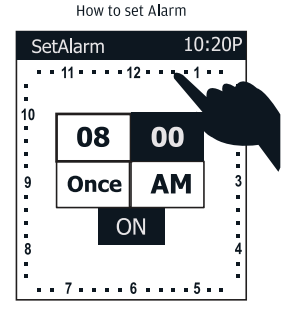

Tap on the Minute field and select the number from the clock around to select the Minutes. Change AM & PM similarly. ON / OFF to set alarm. Similarly set the hour as well.

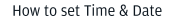

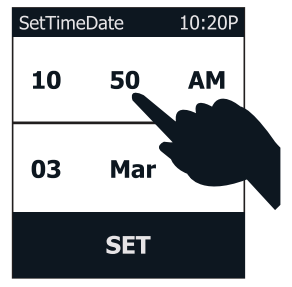

Tap on the field which you want to change and slide from bottom to top of the screen to increase the value and from top to bottom of the screen to decrease.

#### 13.4 Clock Menu

The Clock menu includes functions related to time, alarm, etc.

Alarm 1: Alarm can be set once or daily. To set time for alarm, tap the hour area and then tap the circumference dial area to select the hour. Repeat the procedure for minute. Tap Once or Daily to select. Tap AM/PM to select AM or PM. The alarm can be turned On or Off. Tap the Set key to set the alarm.

Alarm 2: Second Alarm Similar to Alarm1. Set Time : Time can be set here. Tap the Hour area and slide finger u-down select the hour. Repeat the same to set the Minute, Day, Month, Year. AM/PM can be toggled by a tap. To set the time and date, tap and hold set for a few seconds. When the HOT Watch app on phone is connected, the time is synced with the phone and overrides the set time. Calendar : A simple calendar that displays current, previous and next week dates of the current month.

Stop Watch : A simple stop watch to display time elapsed in seconds, minutes and hours. Tap Start to start the timer. Reset will restart the counter. The counts are updated live for 90 seconds. After 90 seconds, it runs in the background and is updated every minute or when the screen is touched.

Countdown Timer: Set the time in Hours, Minutes and Seconds to start the timer. Tap each segment and slide up or down to change the hour, minute or seconds. Tapping start will start the countdown. Watch vibrates at the end of countdown. The display is updated live for 90 seconds. After 90 seconds, it is updated every minute or when the screen is touched.

## 13.5 Bluetooth Menu

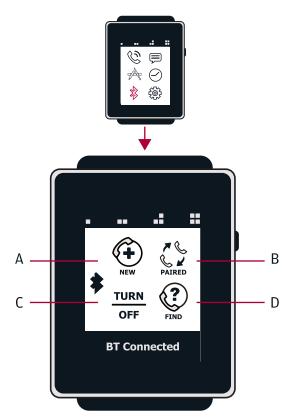

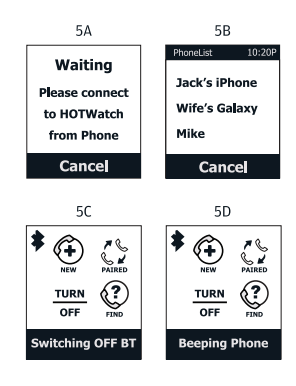

#### 13.5 Bluetooth Menu

Bluetooth related functions and Find phone features are provided in this menu. New Phone : This makes the watch discoverable to the phone for about a minute. The watch should be seen as HotWatch in the phone Bluetooth scan.

Paired Phones: When multiple phones are paired to the watch, the phones can be switched using this menu. The screen displays the paired phones (max of 4). The paired phone is highlighted. Tapping any of the phones from the screen will disconnect the current phone and connect to a new phone.

Bluetooth On/Off : Bluetooth can be switched On or Off from this menu. With Bluetooth Off, the watch conserves energy and lasts much longer. Find Phone : Beeps the connected phone. Tapping Find Phone again will stop the beep. The beep also can be stopped from the phone. Find phone feature works only with HOTWatch application running.

Bluetooth goes into Sleep mode when there is no motion for 30 minutes. It wakes up with motion or touch.

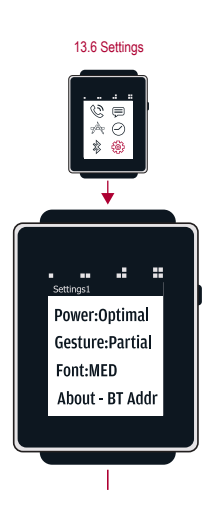

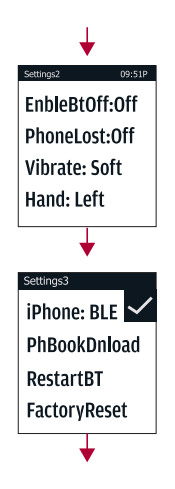

## 13.6 Settings The settings menu is divided into three screens.

Settings1: Energy : Saver-Normal Explained under Energy Optimization section.

Gesture : Call-All-Off Call gestures include Answering, Rejecting and Ending call. They are enabled during the call. All gestures include Call gestures and gesture for Favorite numbers, Backlight and VR. Off disables all gestures

Font : Tall-Med Tall : Large font (Default) Med : Normal size font

About : BT Add Displays the software version and Bluetooth name. Settings2: EnableBtOff : Off-On Disconnects Call Audio Bluetooth (HFP), when a call is made from phone. (For some Android devices where audio keeps switching, this feature can be used.)

## PhoneLost : Off-On On will notify the user when phone is out of Bluetooth range.

## Vibrate : Soft-Norm-Off

Vibration can be set to soft, normal or turned off for all indications.

## Hand : Left-Right

The watch can be worn on the right hand or left hand. Mode can be set here. Right hand mode is not optimized for energy efficiency.

## Settings 3:

iPhone:BLE-SMS Enables BLE or SMS (MAP) for iPhone notifications.

## PhBookDnLoad

Downloads phone book from the phone. The phonebook is downloaded with every new Bluetooth connection.

## RestartBT

Resets Bluetooth and un-pairs all paired phones.

# **Factory Reset**

Clears the phone book Resets and un-pairs all Bluetooth connections

Changes all the settings to factory default

## 13.7 Call Screens

The incoming call screen includes

Answer call (Hands-On or Speaker mode)
button

• Mute button - stops vibration on watch

and mutes the phone ringer (only in Android)

Reject call button

Call in progress screen includes Switch speaker mode (Hands-On or Speaker mode), Mic-Mute and End call.

The call screens are locked during the call until the call is ended. Tapping the icons or power key will not change the screen.

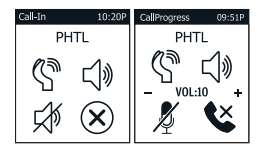

#### FCC Statement

This device complies with Part 15 of the FCC rules. Operation is subject to the following two conditions: (1) This device may not cause harmful interference, and (2) This device must accept any interference received, including interference that may cause undesired operation.

Any change or modification not expressly approved by PH Technical Labs may void the users' authority to operate the equipment. This equipment has been tested and found to comply with the limits for a Class B digital device, pursuant to Part 15 of the FCC rules. These limits are designed to provide reasonable protection against hamful interference in a residential installation. This equipment generates, uses and can radiate radio frequency energy, and if not installed and used in accordance with the instructions, may cause hamful interference to radio communications. However, there is no guarantee that interference will not occur in a particular installation.

#### Industry Canada Statement

This device complies with RSS-210 of Industry Canada.

Operation is subject to the following two conditions: (1) this device may not cause interference, and (2) this device must accept any interference, including interference that may cause undesired operation of the device.

This Class B digital apparatus complies with Canadian ICES-003.

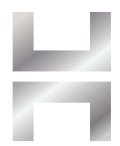

For more detailed instructions and queries, please visit hotsmartwatch.com